# Löschen eines Einstiegspunkts oder einer Warteschlange

## Inhalt

Einführung Voraussetzungen Anforderungen Verwendete Komponenten Schritte zum Erstellen von Einstiegspunkten und Warteschlangen Schritte zum Zuweisen von Routing-Strategien zum Einstiegspunkt und zur Warteschlange Verfahren zum Löschen einer Routing-Strategie Problem Lösung:

### Einführung

In diesem Dokument wird beschrieben, wie Sie einen Einstiegspunkt oder eine Warteschlange in WebEx Contact Center löschen.

## Voraussetzungen

### Anforderungen

Cisco empfiehlt, die folgenden Themen zu kennen:

- Cisco WebEx Contact Center
- Routing-Strategie

### Verwendete Komponenten

- Bereitstellung
- Routing-Strategie

Hinweis: Dieses Dokument richtet sich an Kunden und Partner, die WebEx Contact Center in ihre Netzwerkinfrastruktur implementiert haben.

## Schritte zum Erstellen von Einstiegspunkten und Warteschlangen

Schritt 1: Melden Sie sich über <u>https://portal.ccone.net</u> beim Portal an, und klicken Sie auf Provisioning.

**Schritt 2:** Konfigurieren eines Einstiegspunkts (EP) und einer Warteschlange unter Bereitstellung. Klicken Sie jeweils auf die Registerkarten Neuer Einstiegspunkt und Neue Warteschlange.

| uluili.<br>cisco                        | =                                           | <b>1</b> 2 | CCOne_TAC   Loc | al Time 💿 Vishal Goyal 🕂 | - o:     |
|-----------------------------------------|---------------------------------------------|------------|-----------------|--------------------------|----------|
| 28 Dashboard                            | CCOne_TAC Dashboard × Entry Point × Queue × |            |                 |                          |          |
| Provisioning ~                          | Entry Points                                |            |                 | Help ③ Entry Point       | s > List |
| <ul> <li>CCOne_TAC</li> </ul>           | + New Entry Point                           |            |                 | Search                   |          |
| ○ Entry Points/Queues ~                 |                                             |            |                 |                          |          |
| <ul> <li>Entry Point</li> </ul>         | Name IL Channel Type IT Description         | lî St      | atus 🕸          | ID                       | JI .     |
| O Queue                                 | O avinashtest1 Telephony avinashtest        |            | ctive           | AXCuuySWFt2-Tpg9eR09     |          |
| <ul> <li>Outdial Entry Point</li> </ul> | O Avinu Test Telephony Avinu Test           | •          | ctive           | AXIRexMfxAxm2uGRRz-f     |          |
| <ul> <li>Outdial Queue</li> </ul>       | O Chand_test Telephony                      | A          | ctive           | AW4-mr8d-7t3T4bz80zk     |          |

#### Hinweis: Einstiegspunkt - Cisco\_Test\_EP und Warteschlange - Cisco\_Test\_Q wurde erstellt.

|                                   | 📢 🗘 CCOne_TAC   Local Time 🕥 Vishal Goyal 🗸 |
|-----------------------------------|---------------------------------------------|
| CCOne_TAC Dashboard × Entry Point | X Queue X                                   |
| Entry Point                       | Help ③ Entry Point > View                   |
| General Settings                  |                                             |
| Name                              | Cisco_Test_EP                               |
| Description                       |                                             |
| Туре                              | Entry Point                                 |
| Channel Type                      | Telephony                                   |
| Status                            | Active                                      |
| Advanced Settings                 |                                             |
| Service Level Threshold           | 120 seconds                                 |
| Maximum Active Calls              | 10                                          |
| Control Script URL                | http://localhost:8000/CCOne_TAC/            |
| IVR Requeue URL                   | http://localhost:8000/CCOne_TAC/            |

| E                                           | R | ۵ | CCOne_TAC   Local Time | 😐 Vishal Goyal 🗸    | ¢    |
|---------------------------------------------|---|---|------------------------|---------------------|------|
| CCOne_TAC Dashboard × Entry Point × Queue × |   |   |                        |                     |      |
| Queue                                       |   |   |                        | 🖉 Help 🛛 Q. Queue 🗧 | View |
| General Settings                            |   |   |                        |                     |      |
| Name Cisco_Test_Q                           |   |   |                        |                     |      |
| Description                                 |   |   |                        |                     |      |
| Type Queue                                  |   |   |                        |                     |      |
| Check Agent Availability No                 |   |   |                        |                     |      |
| Channel Type Telephony                      |   |   |                        |                     |      |
| Status Active                               |   |   |                        |                     |      |
|                                             |   |   |                        |                     |      |
| Advanced Settings                           |   |   |                        |                     |      |

## Schritte zum Zuweisen von Routing-Strategien zum Einstiegspunkt und zur Warteschlange

Weisen Sie Routing-Strategien sowohl dem EP als auch der Warteschlange zu.

↓↑ ID ↓↑ Status

AXMeRaOrS4nxC49TX2Cy Active

Current

Current-Cisco\_Test\_Q\_RS AXMeRct7tpg02XKIJdUY

Cisco\_Test\_Q\_RS

| ،،۱۱،،۱۱،،<br>cısco     | Routing 👻 Team Capac     | city Control Scripts | Resources Queue Pre  | cedence       |              |            |                   | Visha                          | al Goyal 👻         |
|-------------------------|--------------------------|----------------------|----------------------|---------------|--------------|------------|-------------------|--------------------------------|--------------------|
| Routing Strateg         | Y List View              |                      |                      |               |              |            | 🛗 Calendar View   | > 🏭 List View > 🏦 Deleted S    | Strategies         |
|                         | Select Entry Point/Queue | Cisco_Test_EP        |                      |               | ¥            |            |                   |                                |                    |
| + New Strategy          |                          |                      |                      |               |              |            |                   | Search                         | $\supset$          |
| Name                    | UT ID                    | It Status            | I Default            | IT Repetition | 1 Start Date | Start Time | 1 End Time        | 11 End Date                    |                    |
| ··· Current-Cisco_Test_ | EP_RS AXMeRBpmtUuxKYz-Q  | U7w Current          | No                   | Daily         | 05-Jul-2020  | 0000       | 2400              | 05-Jul-2020                    |                    |
| Cisco_Test_EP_RS        | AXMeQ_J-Aw2KIZQtnp       | oW9 Active           | No                   | Daily         | 05-Jul-2020  | 0000       | 2400              | 30-Dec-2020                    |                    |
|                         |                          |                      |                      |               |              |            |                   |                                |                    |
| uluulu<br>cisco         | Routing 👻 Team Capac     | tity Control Scripts | Resources Queue Prec | sedence       |              |            |                   | Vishal                         | Goyal <del>+</del> |
| Routing Strateg         | <b>y</b> List View       |                      |                      |               |              |            | 🛗 Calendar View 🗧 | III List View > 	☐ Deleted Str | ategies            |
|                         | Select Entry Point/Queue | Cisco_Test_Q         |                      |               | •            |            |                   |                                |                    |
| + New Strategy          |                          |                      |                      |               |              |            |                   | Search                         |                    |

1 Repetition

Daily

Daily

1 Start Time

0000

0000

Start Date

05-Jul-2020

05-Jul-2020

IT End Time

2400

2400

11 End Date

05-Jul-2020

30-Dec-2020

## Verfahren zum Löschen einer Routing-Strategie

Löschen Sie die Routing-Strategie für Cisco\_Test\_Q, und versuchen Sie, die Warteschlange - Cisco\_Test\_Q - zu löschen.

1 Default

No

No

|      | ດໄທໄທ<br>cisco    | Routing 👻         | Team Capacity  | Control Scripts | Resources Quei | ue Precedence |               |            |                 | <b>(</b> )             | Vishal Goyal 👻 |
|------|-------------------|-------------------|----------------|-----------------|----------------|---------------|---------------|------------|-----------------|------------------------|----------------|
| Rout | ing Strategy      | List View         |                |                 |                |               |               |            | 🛗 Calendar View | > 🃰 List View > 🇊 Dele | ted Strategies |
|      |                   | Select Entry Poir | nt/Queue       | - Cisco_Test_Q  |                |               | ¥             |            |                 |                        |                |
| +N   | ew Strategy       |                   |                |                 |                |               |               |            |                 | Search                 | $\square$      |
|      | Name              | JT ID             |                | Status          | UT Default     | 11 Repetition | Lî Start Date | Start Time | 11 End Time     | 11 End Date            |                |
|      | Current-Ci Delete | RS AXMeRct        | 7tpg02XKIJdUY  | Current         | No             | Daily         | 05-Jul-2020   | 0000       | 2400            | 05-Jul-2020            |                |
| -    |                   | AXMeRa0           | DrS4nxC49TX2Cy | Active          | No             | Daily         | 05-Jul-2020   | 0000       | 2400            | 30-Dec-2020            |                |

| ،،۱۱،،۱۱،،<br>cısco         | Routing 👻 Team Capa                                                          | acity Control Scripts | s Resources Q | ueue Precedence    |                           |              |               |                                                           | Vishal Goyal • |  |
|-----------------------------|------------------------------------------------------------------------------|-----------------------|---------------|--------------------|---------------------------|--------------|---------------|-----------------------------------------------------------|----------------|--|
| Routing Strategy            | outing Strategy List View > 🛱 List View > 🏥 List View > 🖆 Deleted Strategies |                       |               |                    |                           |              |               |                                                           |                |  |
|                             | Select Entry Point/Queue                                                     | Cisco_Test_Q          |               |                    | •                         |              |               |                                                           |                |  |
| Well Done! Strategy AXMeRct | 7tpg02XKIJdUY successfully del                                               | leted                 |               |                    |                           |              |               |                                                           | ×              |  |
| + New Strategy              |                                                                              |                       |               |                    |                           |              |               | S                                                         | Search         |  |
| Name                        |                                                                              | ÎD                    | Iî Status     | Default No records | Repetition<br>s available | 1 Start Date | Iî Start Time | $\ensuremath{\mathbbm I}\ensuremath{\mathbbm 1}$ End Time | 1 End Date     |  |

Cannot deactivate - Virtual Team is referenced by other entities ()

X

## Problem

Die Routing-Strategie für Cisco\_Test\_Q wurde gelöscht. Beim Versuch, die Warteschlange zu löschen - Cisco\_Test\_Q - wird der Fehler **"Kann nicht deaktiviert werden - Das virtuelle Team wird von anderen Einheiten referenziert" angezeigt.** 

| As | ssociated Entities and Strategies for CiscoTestQ |                 | × |
|----|--------------------------------------------------|-----------------|---|
| _  | Routing Strategies                               |                 |   |
|    | ID                                               | Name            |   |
|    | AXMeRaOrS4nxC49TX2Cy                             | Cisco_Test_Q_RS |   |
|    |                                                  |                 |   |

**Hinweis**: Das System ist so konzipiert, dass gelöschte Routing-Strategie unter "Gelöschte Strategien" erhalten bleibt, um menschliche Fehler zu vermeiden oder die Routing-Strategie erneut zu aktivieren. Daher schlägt der Löschvorgang der Warteschlange mit dem Fehler "Die Routing-Strategie existiert im System" fehl.

## Lösung:

Schritt 1: Gehen Sie zu Routing Strategy unter **Portal >> Klicken Sie auf Deleted Strategies >> Select the Queue** - Cisco\_Test\_Q. Referenzierte Routing-Strategie ist verfügbar

| ،،۱۱،،۱۱،<br>cısco | Routing 👻                                                                      | Team Capac | tity Control Scripts | Resources | Queue Precedence |             |               |              |             | 🚇 Vishal Goyal 🗕 |  |
|--------------------|--------------------------------------------------------------------------------|------------|----------------------|-----------|------------------|-------------|---------------|--------------|-------------|------------------|--|
| Deleted Routing    | eleted Routing Strategies 🛍 Calendar View > 🗮 List View > 🛍 Deleted Strategies |            |                      |           |                  |             |               |              |             |                  |  |
|                    | Select Entry Po                                                                | int/Queue  | Cisco_Test_Q         |           |                  | ¥           |               |              |             |                  |  |
|                    |                                                                                |            |                      |           |                  |             |               |              | Search      |                  |  |
| Name               | l≞ id                                                                          | 11         | Status               | 1 Default | 11 Repetition    | Start Date  | e 🕸 Start Tim | e 👫 End Time | 11 End Date |                  |  |
| Cisco_Test_Q_RS    | AXMeRaOrS4nx0                                                                  | C49TX2Cy   | Active               | No        | Daily            | 05-Jul-2020 | 0000          | 2400         | 30-Dec-2020 |                  |  |
| L                  |                                                                                |            |                      |           |                  |             |               |              |             |                  |  |

Schritt 2: Löschen Sie die Routing-Strategie "Cisco\_Test\_Q\_RS" unter "Gelöschte Strategien".

| ،،ا،،،ا،،<br>cısco      | Routing 👻              | Team Capacity     | Control Scripts | Resources | Queue Precedence   |                       |               |              |                     | 🕒 Vi                 | ishal Goyal 🚽 |
|-------------------------|------------------------|-------------------|-----------------|-----------|--------------------|-----------------------|---------------|--------------|---------------------|----------------------|---------------|
| Routing Strat           | egy List View          |                   |                 |           |                    |                       |               | ť            | 🛗 Calendar View 💈 🖩 | List View > 📋 Delete | ed Strategies |
|                         | Select Entry Poin      | nt/Queue          | Cisco_Test_Q    |           |                    | ¥                     |               |              |                     |                      |               |
| Well Done! Strategy AXN | MeRct7tpgO2XKIJdUY suc | cessfully deleted |                 |           |                    |                       |               |              |                     |                      | ×             |
| + New Strategy          |                        |                   |                 |           |                    |                       |               |              | :                   | Search               |               |
| Na                      | ame                    | Ĵî ID             |                 | Status    | Default<br>No reco | Repetition Repetition | ĴÎ Start Date | 1 Start Time | ↓î End Time         | ↓1 End Date          |               |

#### Schritt 3: Gehen Sie zu Provisioning >> Queue >> Wählen Sie "Cisco\_Test\_Q" aus, klicken Sie auf Delete (Löschen), und der Vorgang ist erfolgreich.

| =                                           | ø | ۵ | CCOne_TAC   Local Time            | Vishal Goyal 🗕     | ¢ŝ   |
|---------------------------------------------|---|---|-----------------------------------|--------------------|------|
| CCOne_TAC Dashboard × Entry Point × Queue × |   |   | Vell Done!!<br>Cisco_Test_Q is de | leted successfully |      |
| Queues                                      |   |   | 🔳 Hel                             | <b>Q</b> Queues >  | List |
| + New Queue                                 |   |   | Search                            |                    |      |

Löschen Sie die Routing-Strategie für Cisco\_Test\_EP, und versuchen Sie, die Warteschlange Cisco\_Test\_EP zu löschen.

Die Routing-Strategie für Cisco\_Test\_EP wurde gelöscht. Beim Versuch, die Warteschlange zu löschen - Cisco\_Test\_EP - wird jedoch der Fehler "Nicht deaktivieren - Virtuelles Team wird von anderen Einheiten referenziert" angezeigt, da auf die Routing-Strategie verwiesen wird. (Siehe unten)

|   | .ılı.ılı.<br>cısco         | Routing 👻          | Team Capacit     | y Control Scripts | Resources | Queue Precedence     |                               |               |              |                   |             | 🚇 Vishal Goyal 🗸       |
|---|----------------------------|--------------------|------------------|-------------------|-----------|----------------------|-------------------------------|---------------|--------------|-------------------|-------------|------------------------|
| R | outing Strateg             | <b>y</b> List View |                  |                   |           |                      |                               |               |              | 🛗 Calendar View > | 📰 List View | > 📋 Deleted Strategies |
| _ |                            | Select Entry Poir  | nt/Queue         | Cisco_Test_EP     |           |                      | •                             |               |              |                   |             |                        |
|   | Well Done! Strategy AXMeRB | omtUuxKYz-QU7w sı  | uccessfully dele | ted               |           |                      |                               |               |              |                   |             | ×                      |
|   | + New Strategy             |                    |                  |                   |           |                      |                               |               |              |                   | Search      |                        |
|   | Name                       |                    |                  | ID II             | Status    | Default<br>No record | LT Repetition<br>ds available | 11 Start Date | 1 Start Time | ↓↑ End Time       | Ĵî En       | d Date                 |

| Associated Entities and Strategies for CiscoTestEp |                    |                  |  |  |  |  |  |
|----------------------------------------------------|--------------------|------------------|--|--|--|--|--|
| Associated Queues                                  | Routing Strategies |                  |  |  |  |  |  |
| ID                                                 |                    | Name             |  |  |  |  |  |
| AXMeQ_J-Aw2KlZQt                                   | npW9               | Cisco_Test_EP_RS |  |  |  |  |  |
|                                                    |                    |                  |  |  |  |  |  |

### Befolgen Sie die Schritte 1 bis 3, um den Einstiegspunkt zu löschen.

| ululu<br>cisco       | Routing 👻 Team Capac     | ty Control Scripts | Resources  | Queue Precedence |        |                       |                |                     | 🙆 Vishal Goyal 🚽   |
|----------------------|--------------------------|--------------------|------------|------------------|--------|-----------------------|----------------|---------------------|--------------------|
| Deleted Routing      | Strategies               |                    |            |                  |        |                       | 🏥 Calendar Vie | w > III List View > | Deleted Strategies |
|                      | Select Entry Point/Queue | Cisco_Test_EP      |            |                  | •      |                       |                |                     |                    |
|                      |                          |                    |            |                  |        |                       |                | Search              |                    |
| Name                 |                          | Status             | 11 Default | I Repetition     | ↓1 Sta | art Date 👫 Start Time | I End Time     | 11 End Date         |                    |
| ··· Cisco_Test_EP_RS | AXMeQ_J-Aw2KIZQtnpW9     | Active             | No         | Daily            | 05-JI  | ul-2020 0000          | 2400           | 30-Dec-2020         | )                  |

| ،،ا،،،ا،،<br>cısco                |   | =                                   | ø | ۵ | CCOne | a_TAC   Local Time          | 💿 Vishal Goyal 🗕        | ¢      |
|-----------------------------------|---|-------------------------------------|---|---|-------|-----------------------------|-------------------------|--------|
| 🄁 Dashboard                       |   | CCOne_TAC Dashboard × Entry Point × |   |   |       | Vell Done!!<br>Cisco_Test_l | EP is deleted successfi | ully   |
| Provisioning                      | ~ | Entry Points                        |   |   |       | <i>🖉</i> H                  | elp 💿 Entry Points      | > List |
| CCOne_TAC     Entry Points/Queues | ~ | + New Entry Point                   |   |   |       | Search                      |                         |        |

### Informationen zu dieser Übersetzung

Cisco hat dieses Dokument maschinell übersetzen und von einem menschlichen Übersetzer editieren und korrigieren lassen, um unseren Benutzern auf der ganzen Welt Support-Inhalte in ihrer eigenen Sprache zu bieten. Bitte beachten Sie, dass selbst die beste maschinelle Übersetzung nicht so genau ist wie eine von einem professionellen Übersetzer angefertigte. Cisco Systems, Inc. übernimmt keine Haftung für die Richtigkeit dieser Übersetzungen und empfiehlt, immer das englische Originaldokument (siehe bereitgestellter Link) heranzuziehen.